## How to take photos with your laptop camera

- 1. You need to find the camera app for your laptop.
- 2. Go to your windows key in search bar type "camera app"

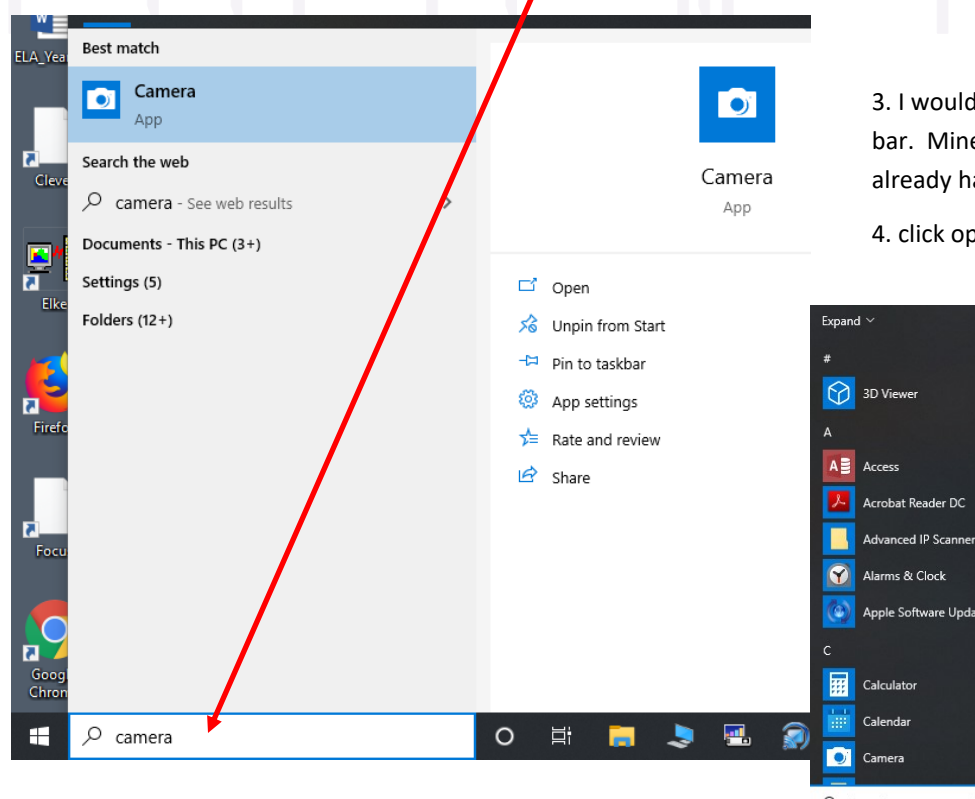

 I would pin the camera app to your start bar. Mine says "unpin from start" because I already have it listed. You can see this below.

4. click open. This will open your camera.

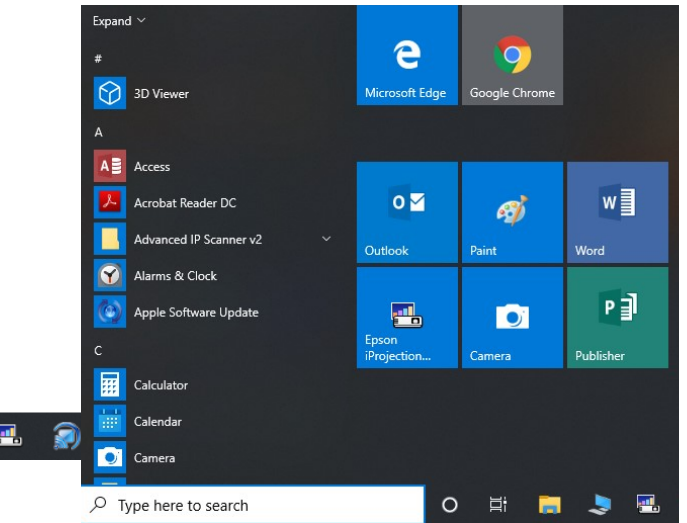

## 5. If you see this message, click "No"

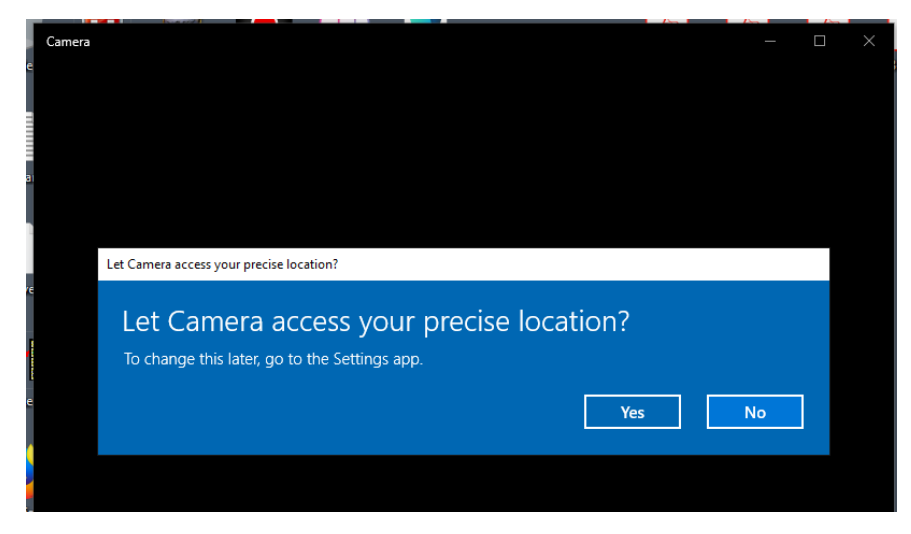

6. Hi! Sorry this is Mrs. Reeves in the morning! You should now see the camera and your image

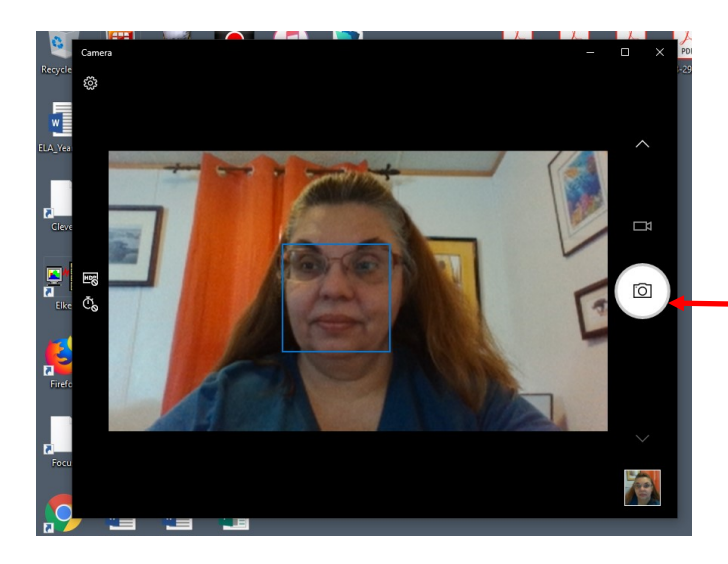

7. On the right side you have the Camera button and the video button.

I am staying on camera button right now.

8. Click on the shutter button to take photos. They save in your photos file on your laptop

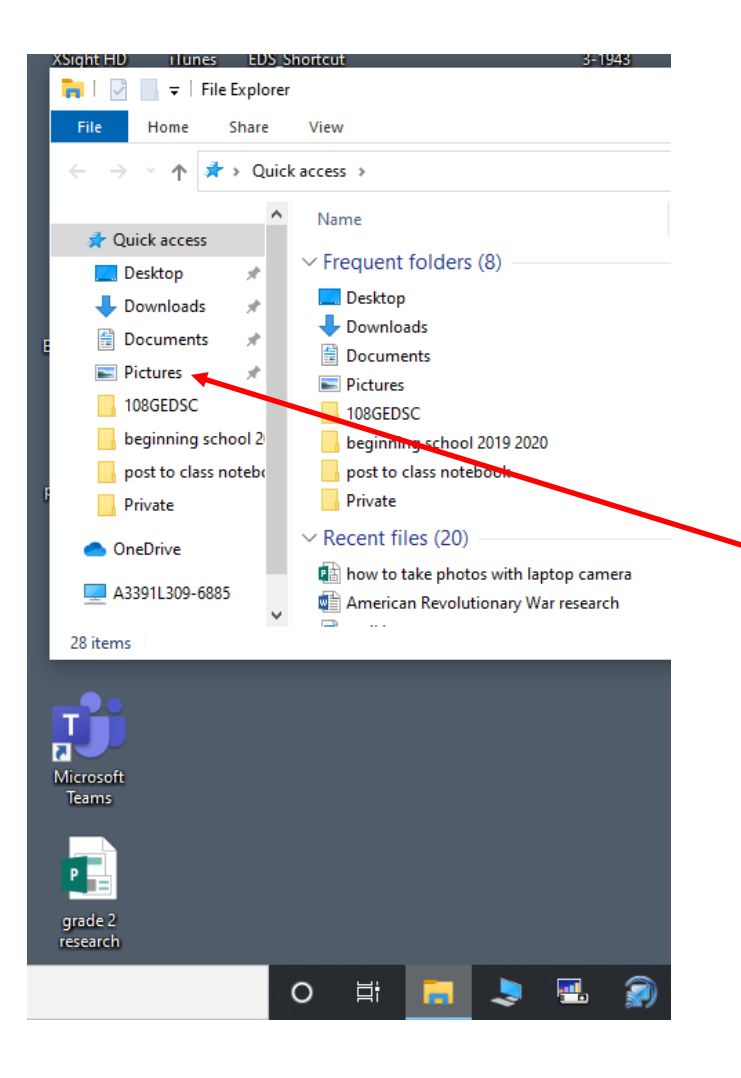

9. Now look for your photo folder. On the task bar, you should see a folder/files icon.

- 10. When you click on it, a window list opens.
- 11. You should see "Pictures " on the left side
- 12. Click on the "Pictures" folder icon to open the folder

13. In the "Pictures" folder, you may see several other photo folders like mine below. You want only the folder that says "Camera Roll"

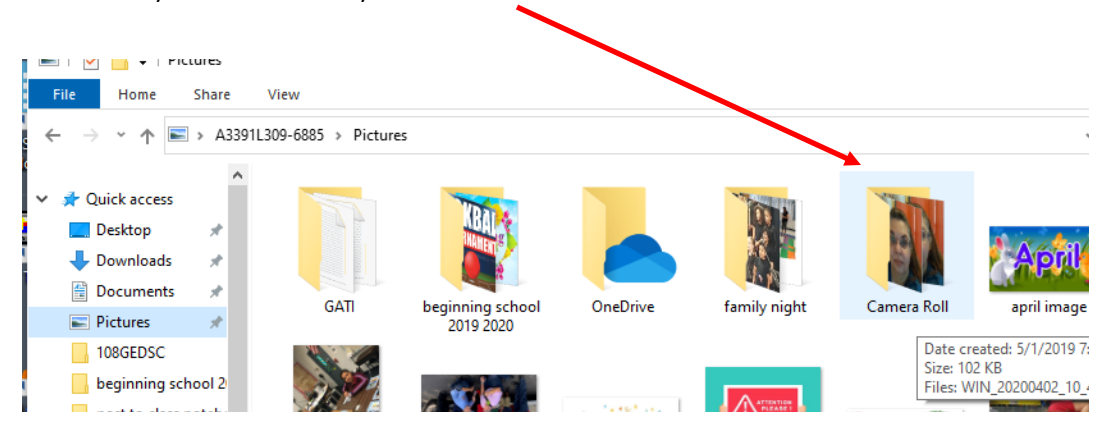

14. The "Camera Roll" folder should open. You should see your images.

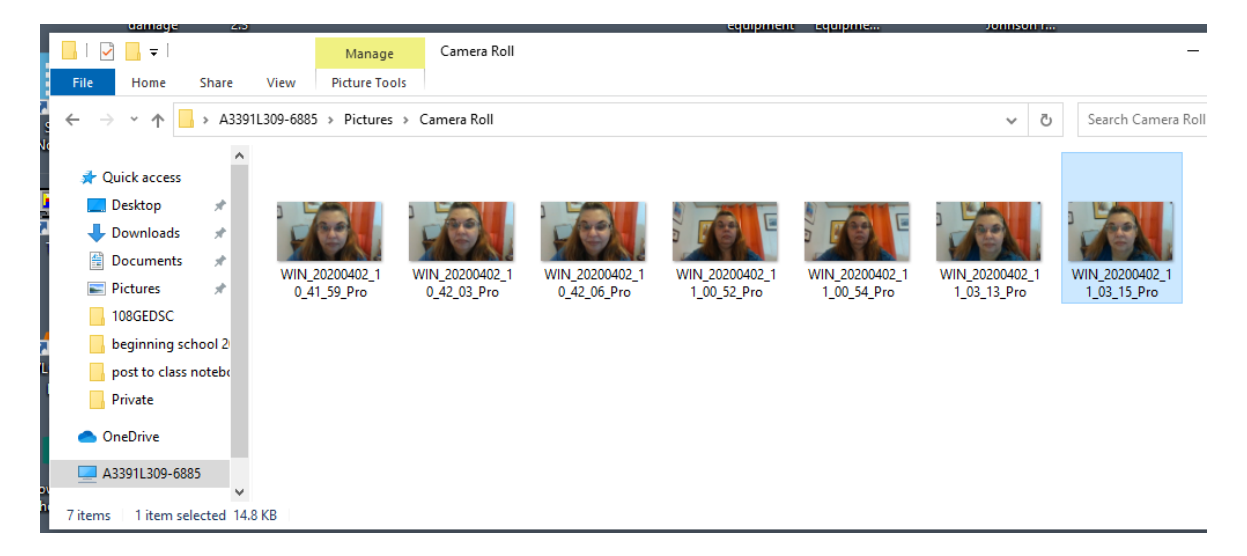

15. If you right click on the image you want, a list opens. You can "Edit" the image in the photos app or the paint app to create fun images.

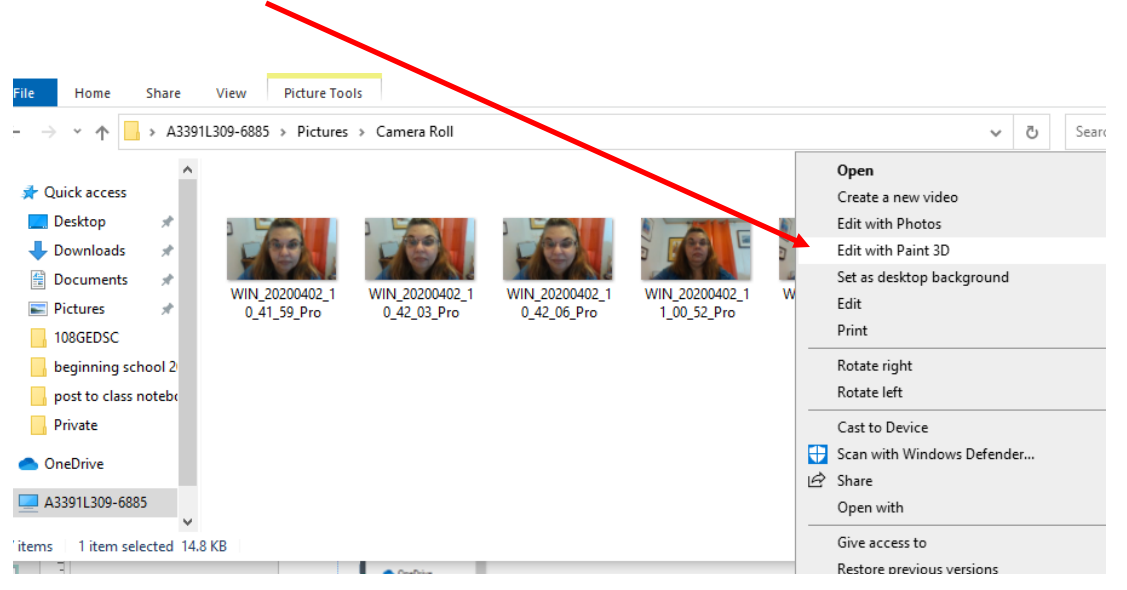

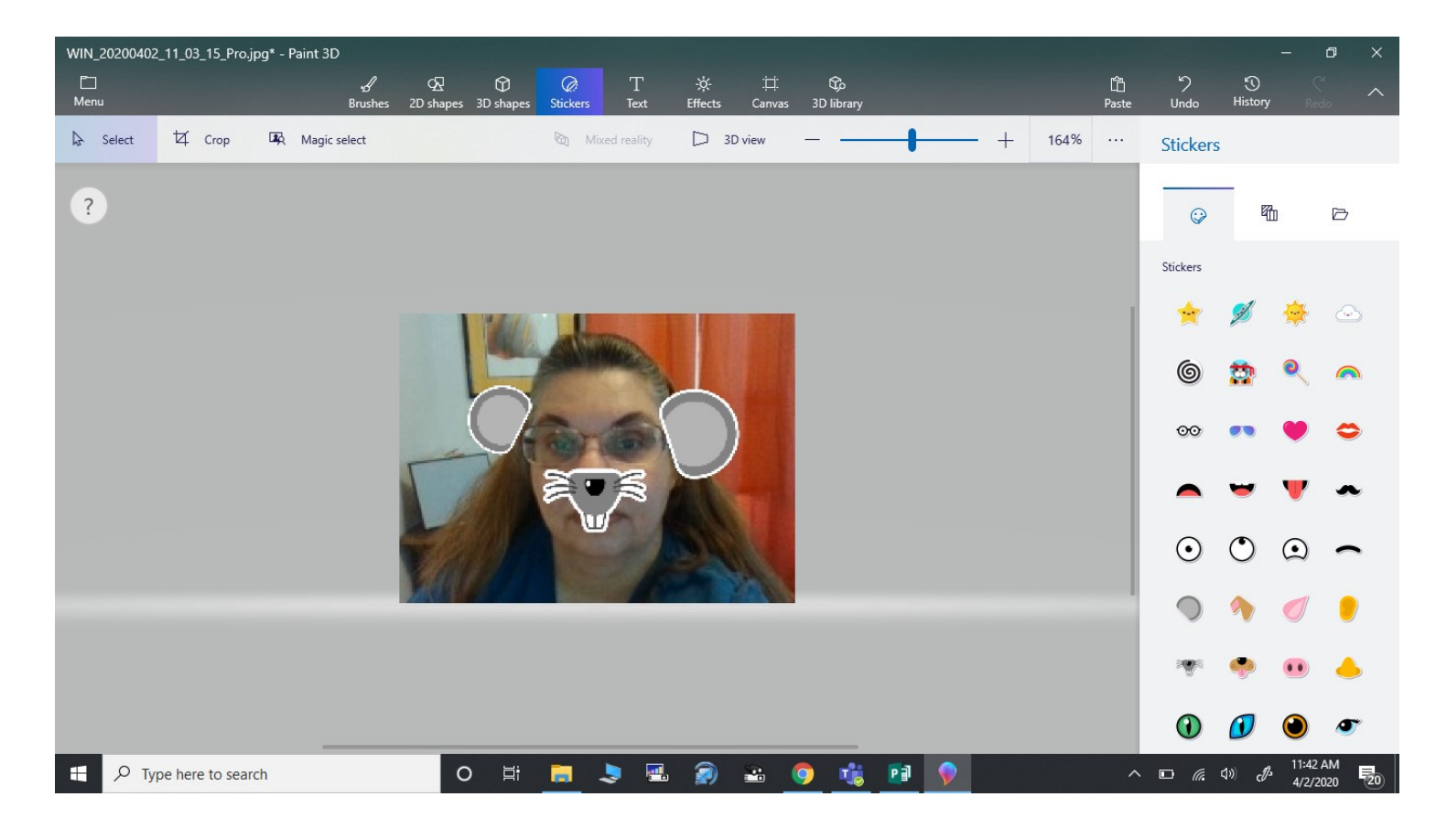

| WIN                   | _20200402_11_03_15_Pro.jpg - Paint 3D |              |
|-----------------------|---------------------------------------|--------------|
| $\leftarrow$          | Back                                  | Open         |
| ß                     | New                                   | Browse files |
|                       | Open                                  |              |
| $\overline{\uparrow}$ | Insert                                |              |
|                       | Save                                  |              |
| P                     | Save as                               |              |
| ß                     | Print                                 |              |
| Ø                     | View model in mixed reality           |              |
| Ø                     | Share                                 |              |
|                       |                                       |              |
|                       |                                       |              |
| PP                    | What's new                            |              |
| 0                     | Settings                              |              |
| 2                     | Learn and Feedback                    |              |